## Custo de envio/outros custos

Requisitos mínimos:

- Conhecimentos básicos de informática.
- Leitura do tutorial Realizando seu primeiro pedido de vendas.

Esse tutorial é ideal para empresas que trabalham com envios de produtos via correios, por exemplo. Para cadastrar os custos de envios, acesse o Menu Manutenção > custos de envio / outros custos.

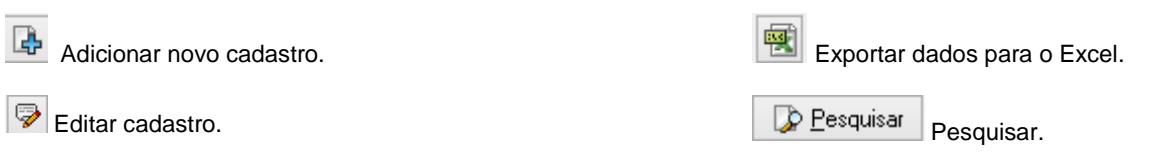

Excluir cadastro.

| Custos de envio / outros custos (0)                                                                                                    |          |                                                                                                    | Custos de envio /                                                                                                    | outros custos                | ×                                    | ×                              |
|----------------------------------------------------------------------------------------------------|----------|----------------------------------------------------------------------------------------------------|----------------------------------------------------------------------------------------------------|------------------------------|--------------------------------------|--------------------------------|
| Código Descrição Valor R\$                                                                                                    | *        | Código De<br>Fre                                                                                                    | Frete Sedex pa<br>Código<br>(Novo)<br>Descrição<br>Frete Sedex para todo o Brasil<br>Valor R\$<br>\$ 50.00<br>Diservações                                                                                                    | ara tod<br>KS 50,00          |                                      | Valor R <b>\$</b><br>R\$ 50,00 |
| Eesquisar 🕃 🍞 🖨                                                                                                    |          |                                                                                                    |                                                                                                    | Salvar                       | Cancelar                             | ) <b>x</b> 7 4                 |
| Clique em adicionar cadastro e preencha as informações de custo de envio.                                                                                                    | Pr<br>re | reencha as<br>gistrar as i                                                                                                    | s informações desejadas<br>informações                                                                                                    | s e <mark>cliq</mark> ue em  | salvar p                             | ara                            |
|                                                                                                    |          |                                                                                                    | Fechame                                                                                                    | nto                          |                                      | ×                              |
| Custos de envio / outros custos (0)                                                                                                    |          |                                                                                                    |                                                                                                    |                              |                                      |                                |
| Custos de envio / outros custos (0)     ×       Código     Descrição     Valor R\$     ^       0000001     Frete Sedex para todo o Brasil     R\$ 50.00     R\$ 15.00       0000002     PAC     R\$ 15.00     R\$ 15.00       00000003     Cata registrada     R\$ \$8.00                                                                                                    |          | Número do pedido<br>Moeda original:                                                                                                    | x 0000015<br>REAL                                                                                                    | Caixa:<br>DB_Caixa           | ~                                    |                                |
| Cústos de envio / outros custos (0)     ×       Código     Descrição     Valor R\$     ^       0000001     Frete Sedex para todo o Brasil     R\$ 50,00       0000002     PAC     R\$ 15,00       >     0000003     Carta registrada     R\$ 8,00                                                                                                    |          | Número do pedido<br>Moeda original:<br>SubTotal                                                                                                    | ox 0000015<br>REAL<br><b>R\$ 187,00 □ Criar cupom</b>                                                                                                    | Caixa:<br>DB_Caixa           | ~                                    |                                |
| Cústos de envio / outros custos (0)     ×       Código     Descrição     Valor R\$     ^       0000001     Frete Sedex para todo o Brasil     R\$ 50,00     R\$ 15,00       0000002     PAC     R\$ 15,00       0000003     Carta registrada     R\$ 8,00                                                                                                    |          | Número do pedido<br>Moeda original:<br>SubTotal<br>Envio / outros                                                                                                | a: 0000015<br>REAL<br>R\$ 187,00 Criar cupom<br>Frete Sedex para todo o Brasil                                                                                                    | Caixa:<br>DB_Caixa           | ✓<br>■<br>■<br>■<br>■<br>■<br>■      | 0,00                           |
| Cústos de envio / outros custos (0)     ×       Código     Descrição     Valor R\$       0000001     Frete Sedex para todo o Brasil     R\$ 50.00       0000002     PAC     R\$ 15.00       >     00000003     Canta registrada     R\$ 8.00                                                                                                    | VI 1     | Número do pedido<br>Moeda original:<br>SubTotal<br>Envio / outros<br>Pagamento                                                                                   | x 0000015<br>REAL<br>R\$ 187,00 Criar cupom<br>Frete Sedex para todo o Brasil<br>Dinheiro                                                                                                    | Caixa:<br>DB_Caixa<br>fiscal | V<br>R\$ 50                          | 0,00<br>Inserir (F8)           |
| Cústos de envio / outros custos (0)     ×       Código     Descrição     Valor R\$       0000001     Frete Sedex para todo o Brasil     R\$ 50.00       0000002     PAC     R\$ 15.00       00000003     Carta registrada     R\$ 8.00                                                                                                    |          | Número do pedido<br>Moeda original:<br>SubTotal<br>Envio / outros<br>Pagamento                                                                                   | x 0000015     REAL     R\$ 187,00     Criar cupom     Frete Sedex para todo o Brasil     Dinheiro     Dinheiro                                                                                                    | Caixa:<br>DB_Caixa<br>físcal | V<br>R\$ 50<br>V                     | ).00<br>[nserir (F8)           |
| Cústos de envio / outros custos (0)     ×       Código     Descrição     Valor R\$       0000001     Frete Sedex para todo o Brasil     R\$ 50.00       0000002 PAC     R\$ 15.00       0000003     Canta registrada                                                                                                    |          | Número do pedido<br>Moeda original:<br>SubTotal<br>Envio / outros<br>Pagamento<br>Descontos % (S)                                                                | b:         0000015           REAL         R\$ 187,00           Criar cupom           Frete Sedex para todo o Brasil           Dinheiro           0         % R\$ 0,00                                                                                                    | Caixa:<br>DB_Caixa<br>fiscal | V<br>R\$ 50                          | 2.00<br>[nserir (F8) ]         |
| Cústos de envio / outros custos (0)     ×       Código     Descrição     Valor R\$       0000001     Frete Sedex para todo o Brasil     R\$ 50.00       0000002     PAC     R\$ 15.00       00000003     Canta registrada     R\$ 80.00                                                                                                    |          | Número do pedido<br>Moeda original:<br>SubTotal<br>Envio / outros<br>Pagamento<br>Descontos % (S)<br>Juros % (S)                                                 | x         0000015           REAL         Criar cupom           Frete Sedex para todo o Brasil         Dinheiro           Dinheiro         0           0         %           R\$ 0,00         0           0         %                                                                                                    | Caixa:<br>DB_Caixa<br>fiscal | ▼<br>■<br>■<br>■<br>■<br>■<br>■<br>■ | ).00<br>[nserir (F8)           |
| Custos de envio / outros custos (0)  Código Descrição Ualor R\$ 0000001 Frete Sedex para todo o Brasil 0000002 PAC R\$ 15.00 R\$ 15.00 R\$ 15.00 R\$ 15.00 R\$ 15.00 P\$ 0000003 Canta registrada R\$ 8.00                                                                                                    |          | Número do pedido<br>Moeda original:<br>SubTotal<br>Envio / outros<br>Pagamento<br>Descontos % (S)<br>Juros % (S)<br>Valor recebido                               | x:         0000015           REAL         R\$ 187,00           Priete Sedex para todo o Brasil           Dinheiro           0         %           R\$ 0,00           0         %           R\$ 0,00           0         %           R\$ 0,00           R\$ 237,00                                                                                 | Caixa:<br>DB_Caixa<br>fiscal | V R\$ 50                             | 2.00<br>Inserir (F8)           |
| Custos de envio / outros custos (0)       ×         Código       Descrição       Valor R\$         0000001       Frete Sedex para todo o Brasil       R\$ 50.00         0000002       PAC       R\$ 15.00         0000003       Carta registrada       R\$ 8.00                                                                                                    |          | Número do pedido<br>Moeda original:<br>SubTotal<br>Envio / outros<br>Pagamento<br>Descontos % (S)<br>Juros % (S)<br>Valor recebido<br>Total Geral                | a:       0000015         REAL       R\$ 187,00         Criar cupom         Frete Sedex para todo o Brasil         Dinheiro         0       %         R\$ 0,00         0       %         R\$ 0,00         R\$ 237,00         Troco       R\$ 0,00                                                                                                  | Caixa:<br>DB_Caixa<br>fiscal | ▼<br>▼<br>▼                          | 2.00<br>[nserir (F8)]          |
| Cústos de envio / outros custos (0)       ×         Código       Descrição       Valor R\$         0000001       Frete Sedex para todo o Brasil       R\$ 50.00         0000003 PAC       R\$ 88.00       R\$ 88.00         00000003       Canta registrada       R\$ 8.00                                                                                                    |          | Número do pedido<br>Moeda original:<br>SubTotal<br>Envio / outros<br>Pagamento<br>Descontos % (S)<br>Juros % (S)<br>Valor recebido<br>Total Geral<br>Observações | 2: 0000015<br>REAL<br>R\$ 187,00 □ Criar cupom<br>Frete Sedex para todo o Brasil<br>Dinheiro<br>0 ♀₀ R\$ 0,00<br>0 ♀₀ R\$ 0,00<br>0 ♀₀ R\$ 0,00<br>R\$ 237,00 Troco R\$ 0,<br>R\$ 237,00                                                                                                    | Caixa:<br>DB_Caixa<br>fiscal | V<br>R\$ 50<br>V                     | ),00<br>[nserir (F8)           |
| Cústos de envio / outros custos (0)       ×         Código       Descrição       Valor R\$         0000001       Frete Sedex para todo o Brasil       R\$ 50.00         0000002       PAC       R\$ 15.00         0000003       Canta registrada       R\$ 8.00                                                                                                    |          | Número do pedido<br>Moeda original:<br>SubTotal<br>Envio / outros<br>Pagamento<br>Descontos % (S)<br>Juros % (S)<br>Valor recebido<br>Total Geral<br>Observações | x:       0000015         REAL         R\$ 187,00       Criar cupom         Frete Sedex para todo o Brasil         Dinheiro         0       %         R\$ 0,00         0       %         R\$ 0,00         R\$ 237,00         Troco       R\$ 0,0                                                                                                   | Caixa:<br>DB_Caixa<br>fiscal | ▼<br>▼ R\$ 50<br>▼                   | J.00<br>Inserir (F8)           |
| Custos de envio / outros custos (0)<br>Código Descrição<br>0000001 Frete Sedex para todo o Brasil<br>0000002 PAC<br>PAC<br>PAC<br>PS 800<br>PS 800 |          | Número do pedido<br>Moeda original:<br>SubTotal<br>Envio / outros<br>Pagamento<br>Descontos % (S)<br>Juros % (S)<br>Valor recebido<br>Total Geral<br>Observações | x:       0000015         REAL         R\$ 187,00       Criar cupom         Frete Sedex para todo o Brasil         Dinheiro         0       %         R\$ 0,00         0       %         R\$ 0,00         R\$ 237,00         Troco       R\$ 0,0                                                                                                   | Caixa:<br>DB_Caixa<br>fiscal | ♥<br>♥<br>♥                          | D.00<br>Inserir (F8)           |
| Custos de envio / outros custos (0)<br>Código Descrição<br>0000002 PAC<br>PAC<br>PAC<br>PAR<br>PS 50.00<br>R\$ 15.00<br>R\$ 15.00<br>R\$ 15.00<br>R\$ 8.00<br>P\$ 2000003 Carta registrada<br>R\$ 8.00<br>P\$ 2000003 Carta registrada<br>P\$ 8.00<br>P\$ 2000000<br>Carta registrada<br>P\$ 8.00<br>P\$ 2000000<br>Carta registrada<br>P\$ 8.00<br>P\$ 2000000<br>Carta registrada<br>P\$ 8.00<br>P\$ 2000000<br>Carta registrada<br>P\$ 8.00<br>P\$ 2000000<br>Carta registrada<br>P\$ 8.00<br>P\$ 2000000<br>Carta registrada<br>P\$ 8.00<br>P\$ 2000000<br>Carta registrada<br>P\$ 8.00<br>P\$ 2000000<br>P\$ 200000000<br>P\$ 2000000<br>P\$ 20000000<br>P\$ 20000000<br>P\$ 20000000<br>P\$ 2000000<br>P\$ 2000000<br>P\$ 20000000<br>P\$ 2000000<br>P\$ 2000000<br>P\$ 20000000<br>P\$ 2000000<br>P\$ 2000000<br>P\$ 2000000<br>P\$ 2000000<br>P\$ 20000000<br>P\$ 2000000<br>P\$ 20000000<br>P\$ 20000000<br>P\$ 20000000<br>P\$ 20000000<br>P\$ 20000000<br>P\$ 20000000<br>P\$ 20000000<br>P\$ 20000000<br>P\$ 20000000<br>P\$ 20000000<br>P\$ 20000000<br>P\$ 200000000<br>P\$ 200000000<br>P\$ 2000000000000<br>P\$ 2000000000000000000000000000000000000                                                                                                    |          | Número do pedido<br>Moeda original:<br>SubTotal<br>Envio / outros<br>Pagamento<br>Descontos % (S)<br>Juros % (S)<br>Valor recebido<br>Total Geral<br>Observações | x:       0000015         REAL         R\$ 187,00       Criar cupom         Frete Sedex para todo o Brasil         Dinheiro         0       %         R\$ 0,00         0       %         R\$ 0,00         0       %         R\$ 0,00         0       %         R\$ 237,00         Troco       R\$ 0,00         Abrir o gerador da Nota Fiscal Elet | Caixa:<br>DB_Caixa<br>fiscal | ▼<br>▼<br>▼                          | 2.00<br>[nserir (F8)           |

Recomendamos que você cadastre e preencha todos os custos de envio ou outros custos, para que seja possível selecioná-los no fechamento do PDV.

Exemplo do fechamento do PDV. Selecione em Envio/ outros, os custos de envios previamente cadastrados. Ao selecionar o custo de envio, o valor será somado com o total do pedido de vendas.

1